## PennState Physical Plant CREATING A CHEMICAL WASTE REQUEST

Please contact EHS at (814) 865-6391 with additional questions

ENVIRONMENTAL HEALTH & SAFETY

PAGE 1 of 5: Accessing the Waste Request form

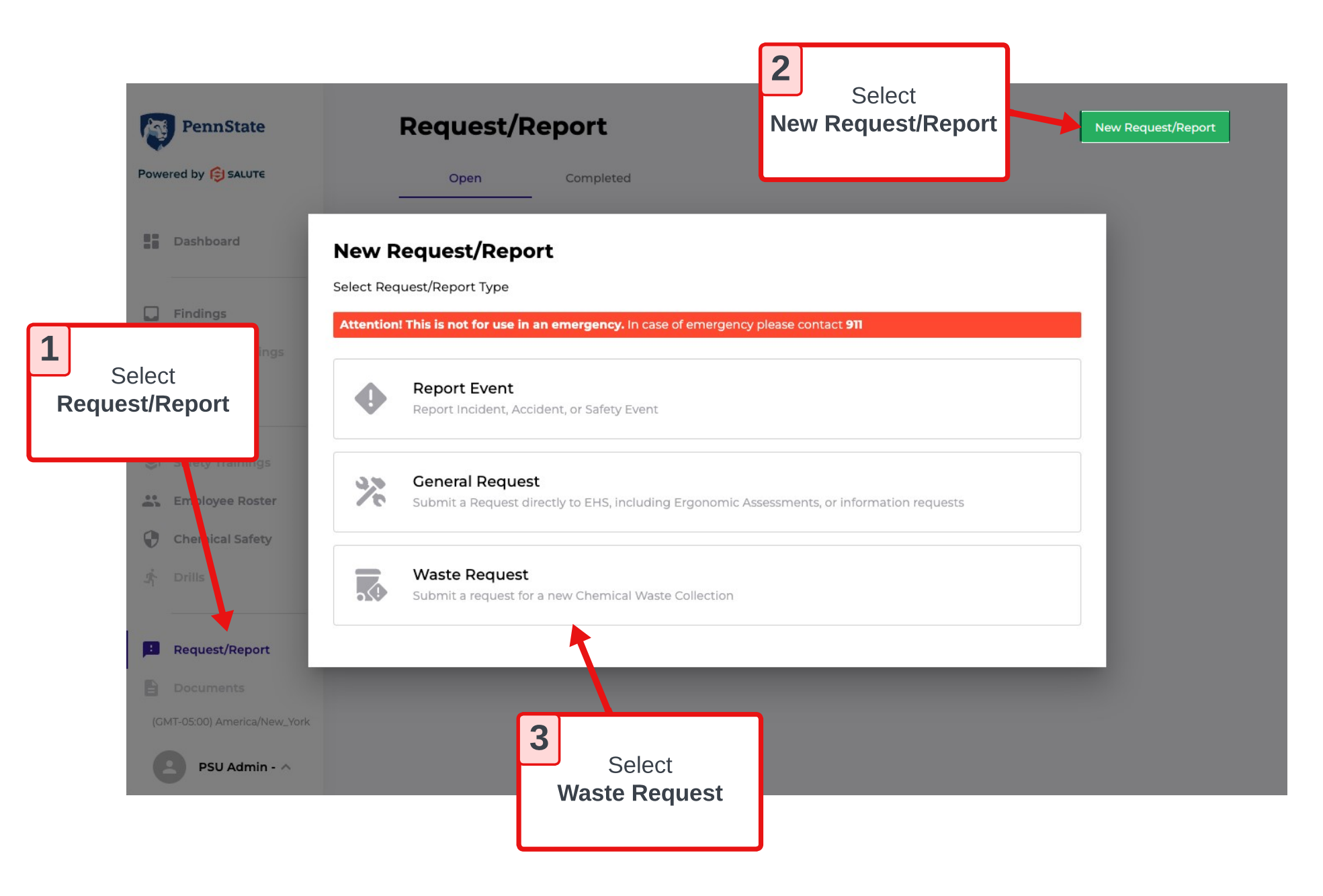

## PennState Physical Plant Please contact EHS at (814) 865-6391 with additional questions

ENVIRONMENTAL HEALTH & SAFETY

## PAGE 2 of 5: Completing the Overview Section

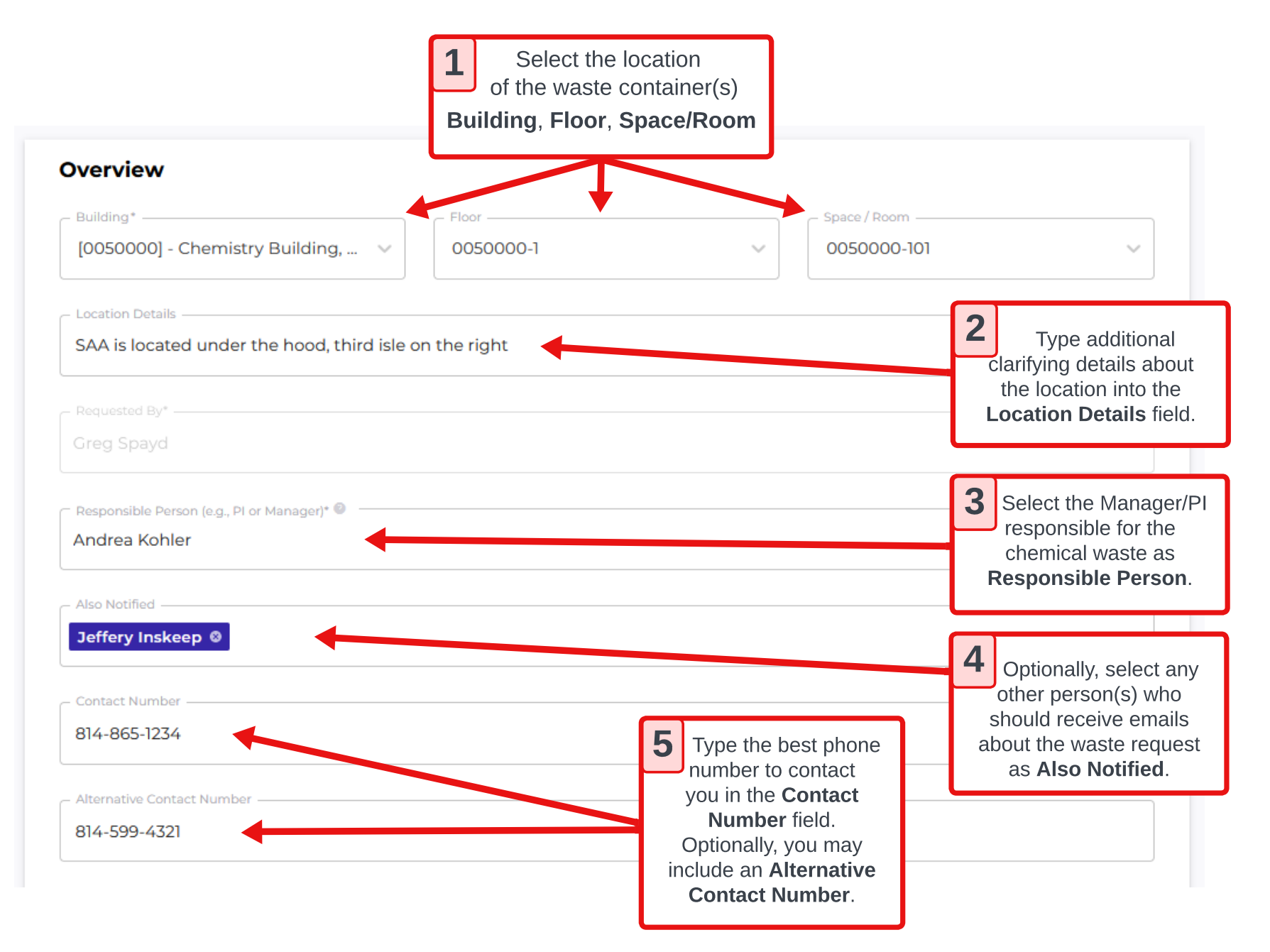

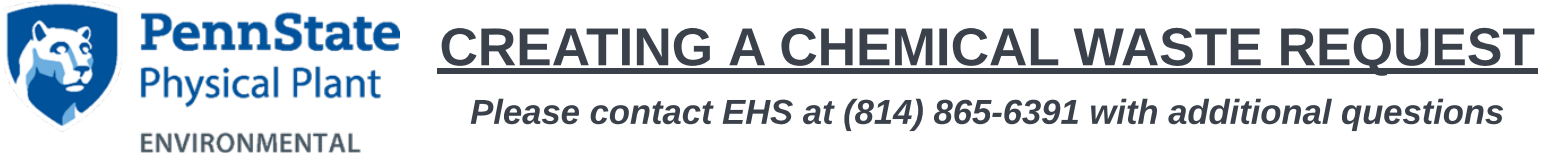

**HEALTH & SAFETY** 

PAGE 3 of 5: Uploading Attachments / URLs (OPTIONAL)

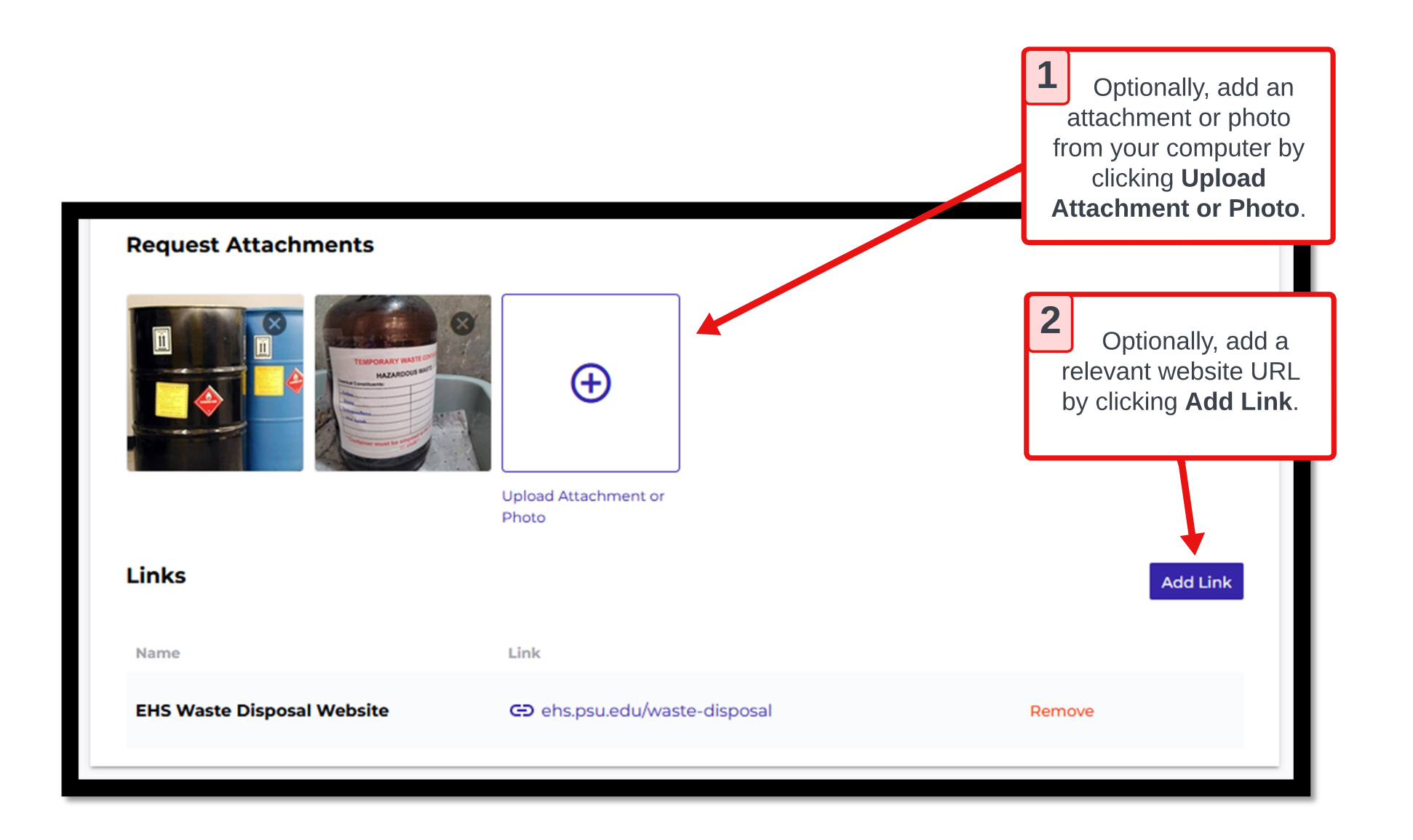

| PennState<br>Physical Plant<br>ENVIRONMENTAL                                                                | CREATING A CHEMICAL WASTE REQUEST<br>Please contact EHS at (814) 865-6391 with additional questions |                                                                                                    |                                                                                         |                                                         |  |
|----------------------------------------------------------------------------------------------------|----------------------------------------------------------------------------------------------------|----------------------------------------------------------------------------------------------------|-----------------------------------------------------------------------------------------|---------------------------------------------------------|--|
|                                                                                                    | PAGE 4 of 5                                                                                         | : Adding a New Wast                                                                                           | e Collection                                                                            | 1 Select<br>New Waste Collection                        |  |
| Waste Collections At least one Waste Collection or C                                                        | ontainer Request must be added                                                                      |                                                                                                    | New Waste Collection                                                                    |                                                         |  |
| 2 Select<br>Chemical for<br>Waste Collection                                                                | ers Qty Waste Volume<br>No records avail                                                            | Waste Collection Type                                                                                         |                                                                                         | 9 Select<br>Submit                                      |  |
| Туре                                                                                                    | New Waste Coll                                                                                      | ection                                                                                                    |                                                                                         | Submit                                                  |  |
| <b>3</b> Type the chemical contents and their respective concentrations /                                   | Overview                                                                                            |                                                                                                    |                                                                                         |                                                         |  |
| percentages as written on<br>the waste tag into the<br><b>Waste Contents /</b><br><b>Composition</b> field. | Chemical                                                                                            |                                                                                                    |                                                                                         |                                                         |  |
|                                                                                                    | Waste Contents/Composition *                                                                        | ne / 5% Chloroform                                                                                            |                                                                                         |                                                         |  |
| 7                                                                                                    | - Containers Quantity *                                                                             | Waste Volume *                                                                                                | - Volume                                                                                | Unit*                                                   |  |
| Type clarifying information about the                                                                       | 1                                                                                                   | \$                                                                                                    | ≎ Gallo                                                                                 | ns v                                                    |  |
| container into the<br>Additional Container<br>Information field.                                            | Chemical Details                                                                                    | <b>Containers Quantity</b><br># of containers                                                                 | Waste Volume<br>volume of waste<br>container                                            | Volume Unit<br>unit of measure of<br>waste container    |  |
|                                                                                                    | container shows no signs                                                                            | of damage/leakage                                                                                             |                                                                                         |                                                         |  |
| 8 Check this box if solution/mixture contains heavy metals.                                                 | By checking this box, I<br>by not limited to arsen<br>respective percentage                         | acknowledge that the chemical sol<br>ic, barium, cadmium, chromium, lea<br>s in the Waste Contents/Compositic | lution/mixture requested conta<br>ad, mercury, selenium, silver) a<br>on section above. | ins heavy metals (including<br>nd I have included their |  |

## PennState Physical Plant CREATING A CHEMICAL WASTE REQUEST

Please contact EHS at (814) 865-6391 with additional questions

ENVIRONMENTAL HEALTH & SAFETY

PAGE 5 of 5: Requesting New Containers / Tags & Submit Waste Request

| Request Contain                                                                         | ers                                                                                                    | New Container Request                                                     | equest    |
|-----------------------------------------------------------------------------------------|----------------------------------------------------------------------------------------------------|---------------------------------------------------------------------------|-----------|
| 2 Select<br>appropriate<br>replacement                                                  | Containers Qty<br>No records available<br>New Request Container                                                                                                    | 5 Selec<br>Submit                                                         | rt<br>nit |
| 3 Enter quantity of containers / tags you require                                       | Container Type*                                                                                                    |                                                                           |           |
| Enter the type of<br>waste to be<br>containerized into<br>Comments                      |                                                                                                    | 6 Select<br>Submit Request                                                | uest      |
| Please ensure that<br>Please ensure that<br>being requested for<br>disposal until addre | equest<br>all information requested below matches the information that is po<br>r disposal. Items without waste tags or stating inaccurate waste des<br>assed by the generator (e.g., submitter, responsible person). | rtrayed on the waste tag of the item<br>criptions cannot be picked up for |           |